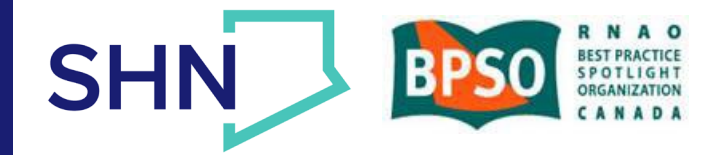

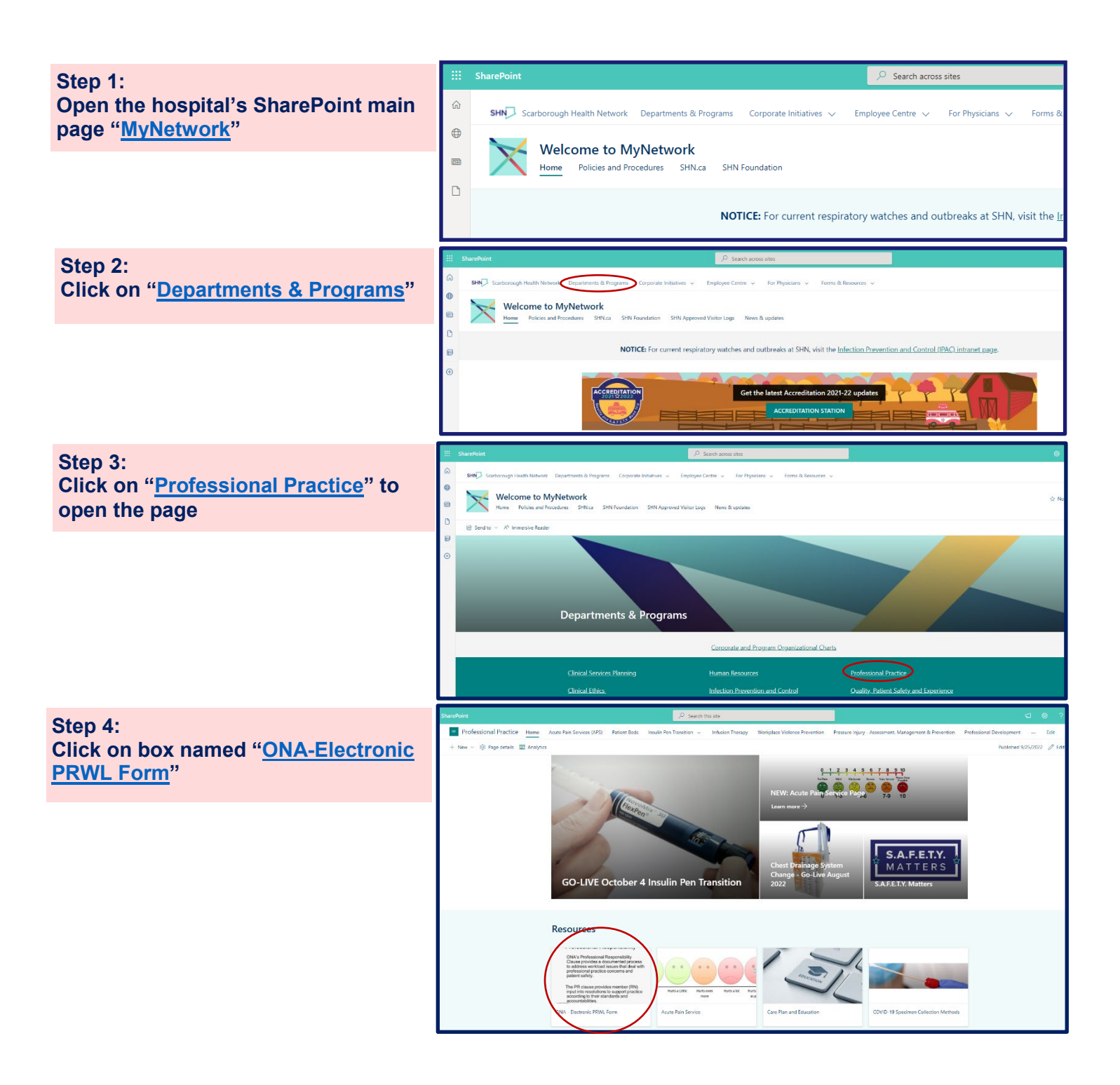

ଇ

⊕

**...** 

C

₿

Ð

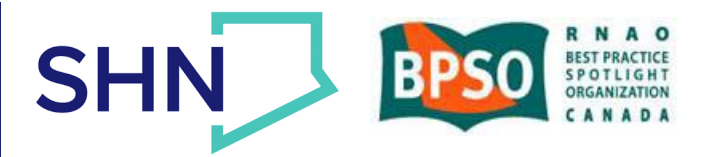

#### Step 5:

You are now presented with two (2) items.

- 1. the fillable Word version of the ONA PRWL Form 8 if a paperversion is being submitted.
- 2. the link to the new submission portal for the ONA PRWL Form 8.
- 3. So now what?
  - a. It is preferred that members complete the form electronically. As soon as you click "submit" all required individuals, including the writer, will receive an automated email confirming submissions.

| SharePoint                                                                                               | Search this library                                                       |
|----------------------------------------------------------------------------------------------------|---------------------------------------------------------------------------|
| SHN Scarborough Health Network Departments & Programs Corporate Initiatives 🗸 Employe                    | ee Centre 🗸 🛛 For Physicians 🗸 Forms & Resources 🗸                        |
| PP Professional Practice<br>Home Team Based Model of Care Acute Pain Services (APS) Patient Beds Insulin | n Pen Transition $ arsigma $ Infusion Therapy Workplace Violence Preventi |
| + New 🗸 🕺 Upload 🗸 🖻 Share 💿 Copy link 📿 Sync 🗟 Add shortcut to OneDriv                                  | re 🛓 Download 🦻 Automate 🗸 🕀 Integrate 🗸 \cdots                           |
| Documents > ONA PRWL Form and Process Guiding Documents                                                  |                                                                           |
| 🗅 Name 🗸                                                                                                 | Modified $\downarrow \checkmark$ + Add column                             |
| SONA PRWL Electronic Submission Portal.url                                                               | A few seconds ago                                                         |
| ONA Professional Responsibility Workload Fillable Form Sept 2022.docx                                    | November 9, 2022                                                          |
|                                                                                                    |                                                                           |

### What You See When You Open the Link:

Once you click the "Electronic-Automated Submission" link, Alchemer will launch and writer is met with Welcome Screen shown here. You will need to add your name as the Writer.

**NOTE:** If there is more than one (1) writer of the PRWL Form, please ensure you choose "yes"; a drop-down field will appear, so can enter their names and email addresses.

Enter the name and @shn.ca email address of your Unit Manager.

| ONA/Hospital Professional Responsibility Workload Report Form                                                                                                    |
|----------------------------------------------------------------------------------------------------|
| ONA/Hospital Professional Responsibility Workload Report Form<br>Article 8 - Professional Responsibility provides a problem solving process for nurses to address concerns relative to patient care. This form is intended to appropriately identify employee concerns relative to                                                                                  |
| their workload saves in the context of their protession an responsibility. These issues include octate not imited to gaps in continuity of care, balance of sain mix, access to contingency sain and appropriate<br>number of nursing staff. This report form provides a tool for documentation to facilitate discussion and to promote a problem solving approach. |
| **For our reference, we have provided inpatient magner names and email addresses. Please ensure that you are entering this information correctly - this list is correct as of Jan 2024*                                                                                                    |
| First Name  Last Name    Vour @shn.ce email address                                                                                                    |
|                                                                                                    |
| Name of Unit Manager:                                                                                                    |
| Please ner the (jshn.ca email address of the Unit Vanager. We have provided a reference list below.                                                                                                    |

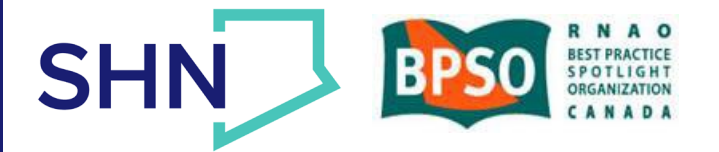

| Step 6:<br>Complete all fields.<br>A list of Managers is provided and will be<br>continually updated as required. | Image      Image      Image <th< th=""></th<> |
|----------------------------------------------------------------------------------------------------|----------------------------------------------------------------------------------------------------|
|                                                                                                    |                                                                                                    |

Step 7: Once you have completed all fields, will be asked to sign the form (as you would for a paper version) and then click "Submit".

| Settor 6 Reprintendators                                                                                                    |                                                                                                    |                                                                                                    |
|----------------------------------------------------------------------------------------------------|----------------------------------------------------------------------------------------------------|----------------------------------------------------------------------------------------------------|
|                                                                                                    |                                                                                                    |                                                                                                    |
| () investor                                                                                                    | 7 Perfers subsequences                                                                                                    | C Albert Samer samer                                                                                                    |
| C Oranadam                                                                                                    | Concern Transform (see an addition Transment)                                                                                                    | C Deplace out rate investor pointerings where investors                                                                                                    |
| C Received and and a second second se | There are a second and a second second                                                                                                    | Contrast lane and                                                                                                    |
| Comparations                                                                                                    |                                                                                                    |                                                                                                    |
| D Pretineus son                                                                                                    | C Participation and a second second second                                                                                                    | Conv-works                                                                                                    |
| Section 7 Driphopes Signatures                                                                                                    |                                                                                                    |                                                                                                    |
|                                                                                                    |                                                                                                    |                                                                                                    |
|                                                                                                    | Station over a state and the state of the state of the st |                                                                                                    |
| 0                                                                                                    |                                                                                                    |                                                                                                    |
|                                                                                                    | Charles Market Bional Research Charles Charles |                                                                                                    |
|                                                                                                    | CONTRACTORY OF A DESCRIPTION OF A DESCRIPTION OF A DESCRI |                                                                                                    |
| No an the high speed instances are contained from a terminal spectral sector grantees at the work function of sector different formation of the sector sector spectrum.                                                                                                    | ganta an antar (a a tan), and that as succes. So is have a generative set that a value is a spanning to some is address or state as a                                                                                                    | ne vertiset to de la result de la result de la result de la result de la result d'antis, per transferie d'an bisand and de source terres effentes part de la proviet de la result de la result d |
| 1. Processing and the second second secon    |                                                                                                    |                                                                                                    |
| MICRAE CONTRACTOR A CONTRACTOR                                                                                                    |                                                                                                    |                                                                                                    |
| Andrey the fort option comparison option and some as done of which include the form on the set<br>of the applicated from outputs are many minimal and and<br>discontrolled include and which and and applications.                                                                                                    |                                                                                                    |                                                                                                    |
| 1. Workshow and the sector back many registration of a start water to that it was an end of which there is a start water to show the sector and a start water to sector a start water to sector a s    | and the second functional is present.                                                                                                    |                                                                                                    |
|                                                                                                    |                                                                                                    |                                                                                                    |
|                                                                                                    |                                                                                                    |                                                                                                    |
|                                                                                                    |                                                                                                    |                                                                                                    |

#### Submission Complete! You will see the "Successful Submission" screen.

Step 8:

You will then see this screen. Your submission was successful. A list of all stakeholders is here to show you who receives your submission.

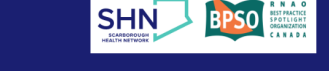

ONA/Hospital Professional Responsibility Workload Report Form

#### Successful Submission

- Thank you for filling out this ONA Workload Pro
- A copy of this Professional Responsibility Workload form will be automatically sent to the follo ng upon sub
- 1. ONA Member who submitted the form (provided email address was entered correctly) 2. Unit Manager (provided email address was entered correctly)
- 3. ONA Rep
  4. Chief Nursing Executive
  5. Director Professional Practice
  6. ONA LRO

ONA PRWL Form – Electronic Submission How-To Guide Created in collaboration with ONA and SHN Professional Practice Updated Jan 22 2024 | Created: Sept 20 2022 Page | 3 of 4

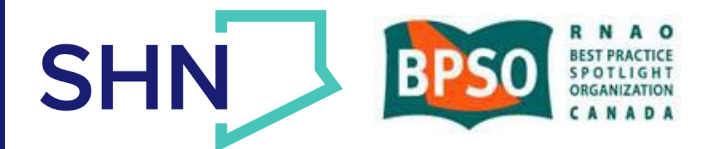

#### Next Steps:

Please check your email for a copy of your submission; it will contain:

• PDF of the content you entered into Alchemer. You will also see the other recipients.

| 🖶 5 0 🛧 🗸                                                                                                    | S 🗇 🛉 🔹 New ONA Workload Professional Responsibility Form - Message (HTML) |                                                                                                    |  |
|----------------------------------------------------------------------------------------------------|----------------------------------------------------------------------------|----------------------------------------------------------------------------------------------------|--|
| File Message H                                                                                                    | elp Acrobat 🖓 Tell me what you                                             | want to do                                                                                                    |  |
| ignore X □<br>Delete Archive                                                                                                    | Reply Reply Forward In More *                                              | Image: For PAC    Image: For PAC    Image |  |
| Delete  kespond  Quick steps  Fill  Hags  Fill  Eating  Speech  Zoom    Tue 23/1/24 2:16 PM    Kclark@shn.ca <noreply@alchemer.com>    New ONA Workload Professional Responsibility Form    To  Clark, Kanyn; Professional Practice; ONA-Locat111-Workloads; Hollingsworth, Janel    0    Of there are problems with how this message is displayed, click here to view it in a web browser.</noreply@alchemer.com> |                                                                            |                                                                                                    |  |
| ONA Workload Professional Responsibility Form.pdf<br>43 KB                                                                                                    |                                                                            |                                                                                                    |  |
| This Message is From an External Sender        Do not click on links or open attachments you do not trust                                                                                                    |                                                                            |                                                                                                    |  |

Who receives what I just submitted? This process remains the same:

- You, the Writer
- Any additional Writers (if you added them, and provided their email addresses were correctly entered)
- Your Unit Manager provided the @shn.ca email address was correctly entered
- ONA Local 111 Office <u>ONA111SHN\_Workload@ona.org</u>
- Professional Practice Office professionalpractice@shn.ca
- Chief Nursing Executive via Professional Practice email address